#### P.1

# 《Teamwork School Messenger 家校通訊應用程式的安裝、登入及使用方法指引》

(一) 下載及安裝

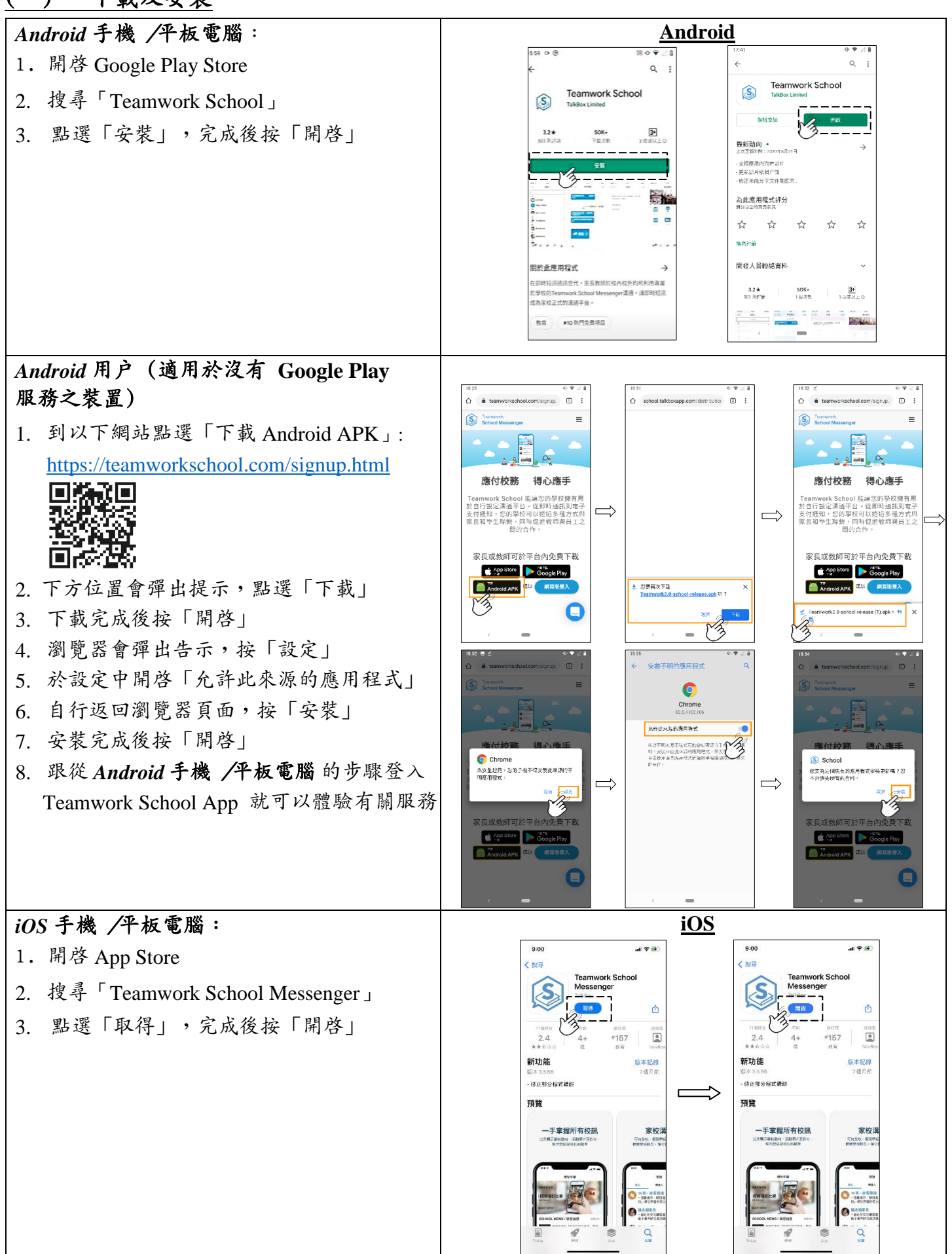

### (二) 首次登入

## Android 手機 /平板電腦:

- 1. 按「繼續」及「允許」允許有關權限
- 2. 按「選擇你的學校」,於搜尋欄鍵入「聖母書院」
- 3. 於「用户名稱」欄輸入家長用户名(有關資料已放於隨函信封内),點選「繼續」
- 4. 於「密碼」欄輸入家長用户密碼(有關資料已放於隨函信封内)
- 5. 按「登入」

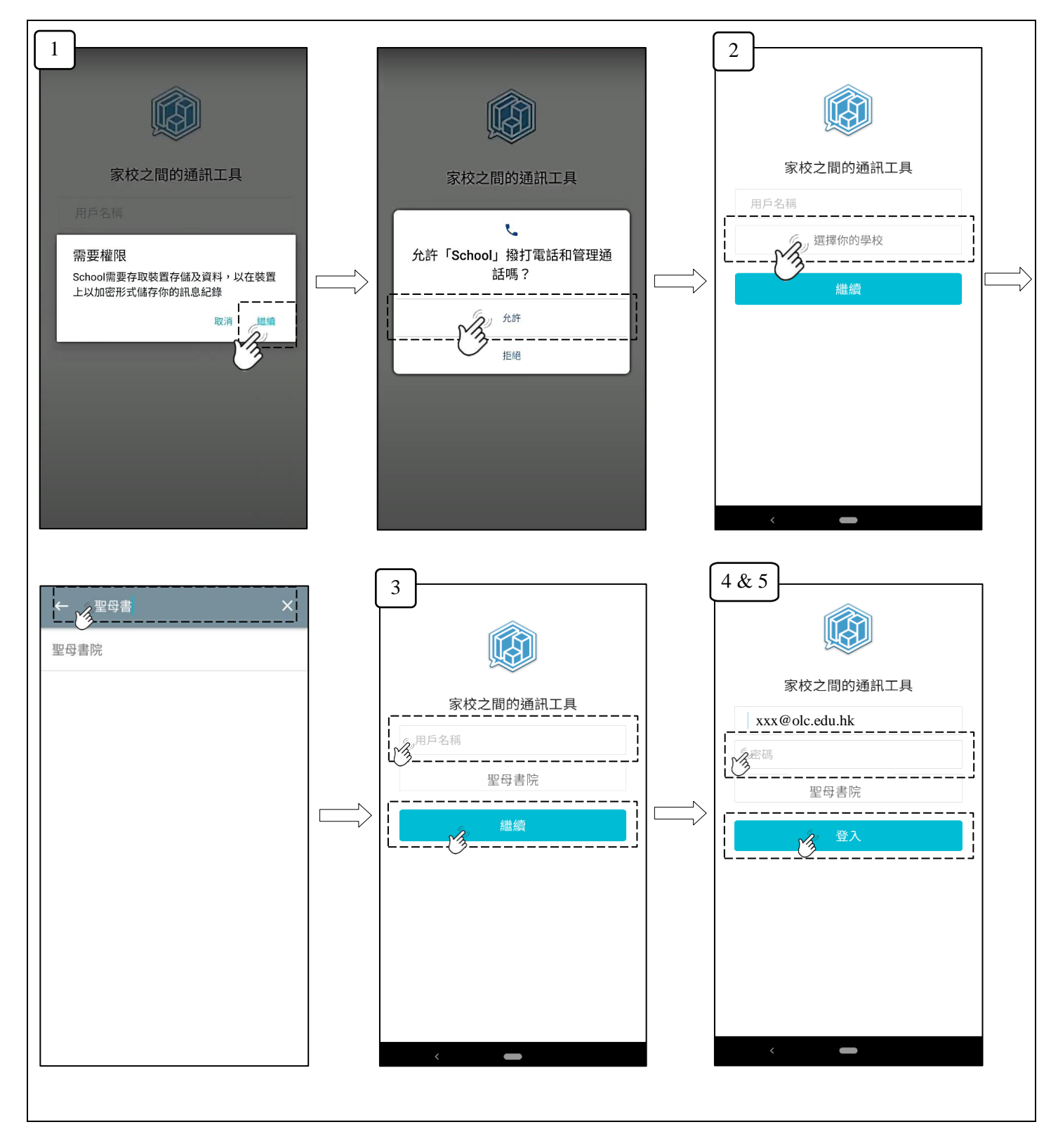

### iOS 手機 /平板電腦:

1. 按「允許」以允許傳送推播

- 2. 請按「選擇學校」,於搜尋欄鍵入「聖母書院」
- 3. 於「電郵地址或用户名」欄輸入家長用户名(有關資料已放於隨函信封内),點選「下一步」
- 4. 於「密碼」欄輸入家長用户密碼(有關資料已放於隨函信封内)
- 5. 按「登入」

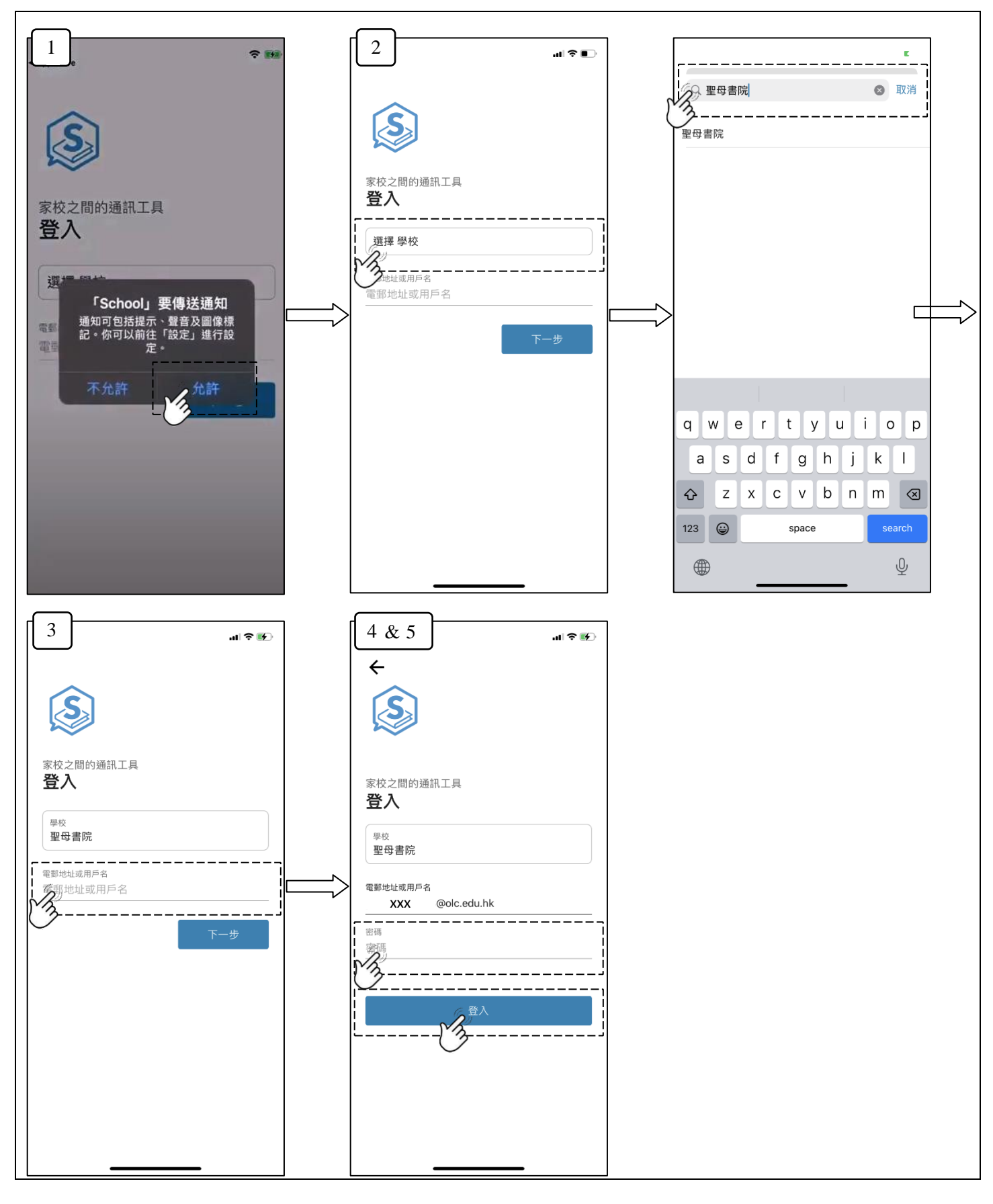

### (三) 查閱訊息及學校通告、回覆學校通告

先在對話中揀選有關訊息或通告,再按「繼續閱讀」,即可詳細查閱該訊息或通告的更多內容
若需回覆及簽署通告,選取適用的選項,輸入密碼及按「提交」,以確認選擇及知悉通告內容

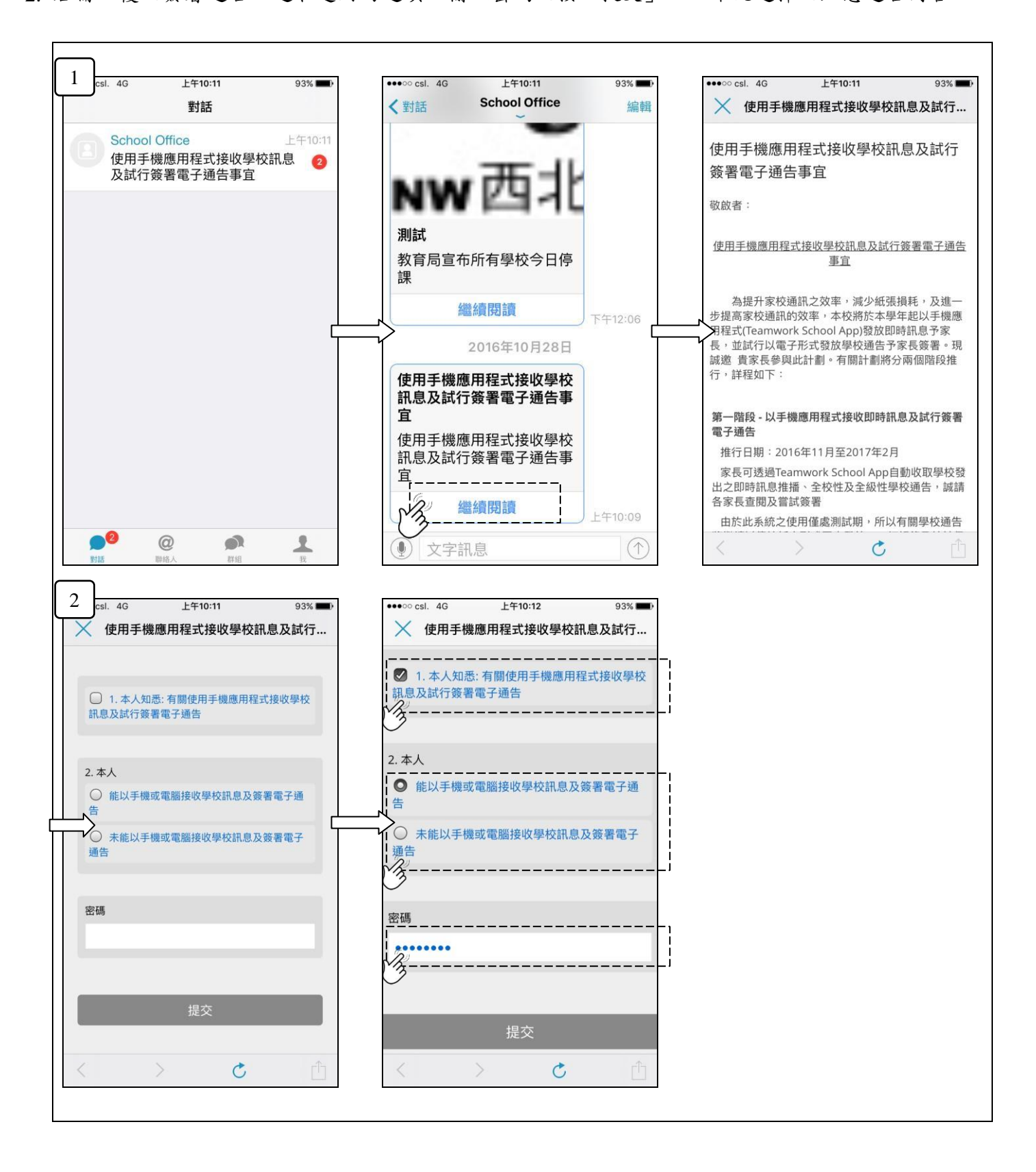